## Tagging an article, news, or file?

It's easy! When you create or update an article or a file, you can assign and/or add new tags to it using the **Meta Keywords/Tags** field.

Click on the Add a tag link below the text editor.

You can add tags one at a time by hitting the Enter after typing each tag. Or you can add multiple tags at a time by separating each with a space as you type. You can join 2 or more words together in one tag by enclosing them in quotation marks.

To select a tag from your existing list (tags previously used in KBPublisher) click **Choose from your tags** and select the tags you want to use.

Note: Changes are not saved until you save an article.

Article ID: 368 Last updated: 23 Aug, 2017 Updated by: Leontev E. Revision: 4 User Manual v8.0 -> Tools -> Tags, Labels -> Tagging Content https://www.kbpublisher.com/kb/entry/368/